# LAPORAN KERJA PRAKTIK (KP) PT PELINDO JASA MARITIM UNIT SUNGAI PAKNING BAGIAN *GENERAL & FINANCE*

<u>WAHYU PRATAMA</u> 5103211554

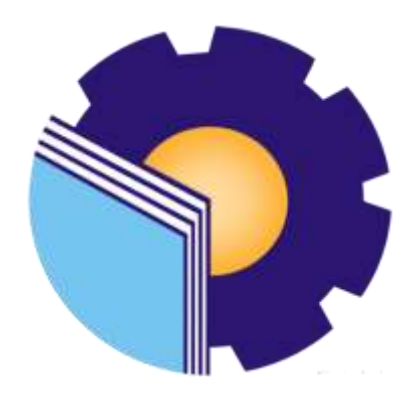

# PROGRAM STUDI SARJANA TERAPAN BISNIS DIGITAL JURUSAN ADMINISTRASI NIAGA POLITEKNIK NEGERI BENGKALIS

2025

### LEMBAR PENGESAHAN

### LAPORAN KERJA PRAKTEK PT. PELINDO JASA MARITIM SUNGAI PAKNING

Ditulis sebagai salah satu syarat untuk menyelesaikan Kerja Praktek

#### WAHYU PRATAMA NIM. 5103211554

Sungai Pakning, 28 Desember 2024

Senior Officer Operasional Dan Penunjang Unit Sungai Pakning Dosen Pembimbing Program Studi D-IV Bisnis Digital

MARITIM

Release Ryantoro A.Md NIP. 108674

Erma Domos, BA., MTCSOL NIP. 198704072019032010

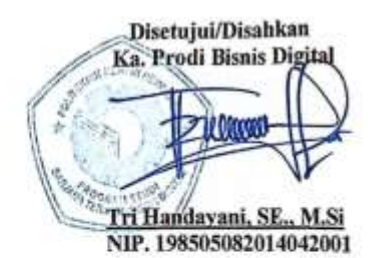

### **KATA PENGANTAR**

Puji dan Syukur penulis ucapkan kehadiran Allah SWT, karena berkat Rahmat dan karunia-Nya penulis dapat melaksanakan Kerja Praktik di PT. Pelindo Jasa Maritim Sungai Pakning dan dapat menyelesaikan laporan Kerja Praktik ini dengan baik dan tepat pada waktunya.

Laporan ini disusun untuk memenuhi salah satu persyaratan dalam menyelesaikan Kerja Praktik (KP) Program Studi Bisnis Digital Politeknik Negeri Bengkalis. Tujuan dibuat laporan ini untuk melaporkan segala sesuatu yang ada kaitanya dengan dunia kerja.

Dalam menyusun laporan Kerja Praktik (KP) ini, tentu tak lepas dari pengarahan dan bimbingan dari berbagai pihak. Maka penulis mengucapkan rasa hormat dan terimakasih kepada semua yang telah membatu, pihak-pihak yang terkait itu sebagai berikut:

- 1. Kedua orang tua tidak hentinya memberikan Doa kepada Allah SWT. Supaya saya semangat dalam menjalani perkuliahan, menjalani kerja praktik hingga menyelesaikan laporan kerja praktik.
- 2. Bapak Johny Custer, S. T, MT selaku Direktur Politeknik Negeri Bengkalis.
- Ibu Supriati,S. ST., M.Si selaku Ketua Juruasan Administrasi Niaga Politeknik Negeri Bengkalis
- 4. Ibu Endang Sri Wahyuni SE., M. Ak selaku Sekretaris Jurusan Administrasi Niaga
- Ibu Tri Handayani, SE., M.Si selaku Ketua Program Studi D-IV Bisnis Digital Politekni Negeri Bengkalis
- Bapak Muhammad Arif. S.Tr, M.Si Selaku Wali Dosen Selama Saya Kuliah Di Politeknik Negeri Bengkalis
- 7. Bapak Larbiel Hadi S. Sos, M.Si Selaku Koordinator Kerja Praktik
- 8. Laoshi Erma Domos, BA. M. TCSOL, Selaku Dosen Pembimbing Kerja Praktik.
- Bapak Release Ryantoro, selaku Senior Officer Oprasional dan Penunjang Unit Sungai Pakning.
- 10. Kepada PT. Pelindo Jasa Maritim Sungai Pakning, Terutama Kepada Bapak Muchti dan Bapak Afandy telah Membimbing Penulis dalam Menjalankan kerja

Praktik ini

- 11. Kepada Teman-teman seperjuangan dan teman Kerja Praktik di PT. Pelindo Jasa Maritim Unit Sungai Pakning, Terkususnya kawan saya, Muhammad Aidil Nizam Hizman, Dameria Elisabet, Devi Tessalonica, Henifa Zuhara, Ogy Arpanda Pratama, Tifani Aulia, Indah Lestari, Sri Trisnawati, Nazira Lidiawati, yang banyak membantu serta dukungan dalam mengerjakan Kerja Praktik ini.
- 12. Semua pihak yang telah mendukung dan berkerja sama yang tidak bisa saya sebutkan satu persatu semoga allah membalaskan semua kebaikan bapak/ibu di PT. Pelindo Jasa Maritim Unit Sungai Pakning ini dengan pahala yang setimpal.

Penulis menyadari masih banyak kekukarangan dalam penulisan laporan ini baik dalam penyajianya maupun susunanya. Untuk itu segala keritik dan saran yang sifat membangun sangat di perlukan. Harap penulis semoga laporan ini dapat bermanfaat bagi pembaca dan semua pihak yang membutuhkan.

> Bengkalis, 28 Desember 2024 Penulis

> > <u>Wahyu Pratama</u> NIM. 5103211554

## **DAFTAR ISI**

| LEMBAR PENGESAHANi |            |                                                                          |  |  |  |  |  |  |  |
|--------------------|------------|--------------------------------------------------------------------------|--|--|--|--|--|--|--|
| KATA PENGANTARiii  |            |                                                                          |  |  |  |  |  |  |  |
| DAFTAR ISIv        |            |                                                                          |  |  |  |  |  |  |  |
| DAFTAR TABEL vii   |            |                                                                          |  |  |  |  |  |  |  |
| DAFTAR             | GAN        | IBAR viii                                                                |  |  |  |  |  |  |  |
|                    |            |                                                                          |  |  |  |  |  |  |  |
| BAB I              | PEN        | DAHULUAN1                                                                |  |  |  |  |  |  |  |
|                    | 1.1        | Latar Belakang Kerja Praktik (KP)1                                       |  |  |  |  |  |  |  |
|                    | 1.2        | Tujuan dan Manfaat Kerja Praktik (KP) 3                                  |  |  |  |  |  |  |  |
|                    | 1.3        | Waktu Dan Lama Kerja Praktik (KP)4                                       |  |  |  |  |  |  |  |
|                    | 1.4        | Tempat pelaksanaan Kerja Praktik (KP)4                                   |  |  |  |  |  |  |  |
|                    |            |                                                                          |  |  |  |  |  |  |  |
| BAB II             | GAN<br>MAI | IBARAN UMUM PERUSAHAAN PT. PELINDO JASA<br>RITIM UNIT SUNGAI PAKNING 5   |  |  |  |  |  |  |  |
|                    | 2.1        | Sejarah Singkat PT. Pelindo Jasa Maritim Unit Sungai Pakning 5           |  |  |  |  |  |  |  |
|                    | 2.2        | Visi Dan Misi6                                                           |  |  |  |  |  |  |  |
|                    |            | 2.2.1 Visi PT. Pelindo Jasa Maritim Unit Sungai Pakning6                 |  |  |  |  |  |  |  |
|                    |            | 2.2.2 Misi PT. Pelindo Jasa Maritim Unit Sungai Pakning6                 |  |  |  |  |  |  |  |
|                    | 2.3        | Struktur Organisasi Perusahaan6                                          |  |  |  |  |  |  |  |
|                    | 2.4        | Ruang Lingkup Perusahaan PT. Pelindo Jasa Maritin Unit<br>Sungai Pakning |  |  |  |  |  |  |  |
| BAB III            | BIDA       | ANG PERKERJAAN SELAMA KERJA PRAKTIK (KP)10                               |  |  |  |  |  |  |  |
|                    | 3.1        | Spesifikasi Tugas Yang Dilaksanakan Pada Kegiatan (KP)10                 |  |  |  |  |  |  |  |
|                    |            | 3.1.1 Laporan Agenda Kerja Praktik (KP)10                                |  |  |  |  |  |  |  |
|                    | 3.2        | Uraian Kegiatan Selama Melaksanakan Kerja Praktik (KP)26                 |  |  |  |  |  |  |  |
|                    | 3.3        | Target Yang Diharapkan                                                   |  |  |  |  |  |  |  |
|                    | 3.4        | Perangkat Lunak Yang Digunakan Selama Kerja Praktik (KP).30              |  |  |  |  |  |  |  |
|                    |            | 3.4.1 Perangkat Lunak ( <i>Softwere</i> )                                |  |  |  |  |  |  |  |

|        |                                                                                     | 3.4.2 Perangkat Keras ( <i>Hardwere</i> )                                                                                                    | .30                                                                                                  |
|--------|-------------------------------------------------------------------------------------|----------------------------------------------------------------------------------------------------|----------------------------------------------------------------------------------------------------|
|        | 3.5                                                                                 | Alat dan Peralatan Yang Digunakan                                                                                                    | .31                                                                                                  |
|        | 3.6                                                                                 | Data-Data Yang Diperlukan                                                                                                    | .34                                                                                                  |
|        | 3.7                                                                                 | Dokume-Dokumen Atau File-File Yang Dihasilkan                                                                                                    | .35                                                                                                  |
|        | 3.8                                                                                 | Kendala Dan solusi Yang Dihadapai Selama Kerja Praktik<br>(KP)                                                                                                    | .38                                                                                                  |
|        |                                                                                     | 3.8.1 Kendala-kendala yang dihadapai selama Kerja Praktik                                                                                                    | .38                                                                                                  |
|        |                                                                                     | 3.8.2 Solusi Terhadap Kendala Yang Dihadapi                                                                                                    | .38                                                                                                  |
| BAB IV | KE(                                                                                 | GIATAN MENCETAK DAN MEMASUKKAN DATA NO'                                                                                                    | ГА                                                                                                   |
|        | <b>DAN</b><br><b>APL</b><br>4.1                                                     | N PRANOTA PELAYANAN JASA KAPAL KEDALA<br>JIKASI <i>MICROSOFT EXCEL</i><br>Mencetak Dan Memasukan Nota Dan Pranota                                                        | . <b>M</b><br>. <b>39</b><br>.39                                                                     |
|        | <b>DAN</b><br><b>APL</b><br>4.1<br>4.2                                              | N PRANOTA PELAYANAN JASA KAPAL KEDALA<br>JIKASI MICROSOFT EXCEL<br>Mencetak Dan Memasukan Nota Dan Pranota<br>Langkah-Langkah Mencetakdan Memasukkan Nota Dan<br>Pranota | . <b>39</b><br>.39<br>.40                                                                            |
| BAB V  | <b>DAN</b><br><b>API</b><br>4.1<br>4.2<br><b>PEN</b>                                | N PRANOTA PELAYANAN JASA KAPAL KEDALA<br>JIKASI MICROSOFT EXCEL<br>Mencetak Dan Memasukan Nota Dan Pranota<br>Langkah-Langkah Mencetakdan Memasukkan Nota Dan<br>Pranota | . <b>39</b><br>.39<br>.40                                                                            |
| BAB V  | <ul> <li>DAN<br/>APL</li> <li>4.1</li> <li>4.2</li> <li>PEN</li> <li>5.1</li> </ul> | N PRANOTA PELAYANAN JASA KAPAL KEDALA<br>JIKASI MICROSOFT EXCEL                                                                                                    | .39<br>.39<br>.40<br>.45                                                                             |
| BAB V  | DAN<br>APL<br>4.1<br>4.2<br>PEN<br>5.1<br>5.2                                       | N PRANOTA PELAYANAN JASA KAPAL KEDALA<br>JIKASI <i>MICROSOFT EXCEL</i>                                                                                                   | <ul> <li>AM</li> <li>.39</li> <li>.39</li> <li>.40</li> <li>.45</li> <li>.45</li> <li>.45</li> </ul> |

## DAFTAR TABEL

| Tabel 1.1  | Jadwal Jam Kerja PT. Pelindo Jasa Maritim | 4  |
|------------|-------------------------------------------|----|
| Tabel 3.1  | Laporan Kerja Praktik (KP) Minggu Ke-1    | 10 |
| Tabel 3.2  | Laporan Kerja Praktik (KP) Minggu Ke-2    | 11 |
| Tabel 3.3  | Laporan Kerja Praktik (KP) Minggu Ke-3    | 11 |
| Tabel 3.4  | Laporan Kerja Praktik (KP) Minggu ke-4    | 12 |
| Tabel 3.5  | Laporan Kerja Praktik (KP) Minggu Ke-5    | 13 |
| Tabel 3.6  | Laporan Kerja Praktik (KP) Minggu Ke-6    | 13 |
| Tabel 3.7  | Laporan Kerja Praktik (KP) Minggu Ke-7    | 14 |
| Tabel 3.8  | Laporan Kerja Praktik (KP) Minggu Ke-8    | 15 |
| Tabel 3.9  | Laporan Kerja Praktik (KP) Minggu Ke-9    | 15 |
| Tabel 3.10 | Laporan Kerja Praktik (KP) Minggu Ke-10   | 16 |
| Tabel 3.11 | Laporan Kerja Praktik (KP) Minggu Ke-11   | 17 |
| Tabel 3.12 | Laporan Kerja Praktik (KP) Minggu Ke-12   | 17 |
| Tabel 3.13 | Laporan Kerja Praktik (KP) Minggu Ke-13   | 18 |
| Tabel 3.14 | Laporan Kerja Praktik (KP) Minggu Ke-14   | 19 |
| Tabel 3.15 | Laporan Kerja Praktik (KP) Minggu Ke-15   | 19 |
| Tabel 3.16 | Laporan Kerja Praktik (KP) Minggu Ke-16   | 20 |
| Tabel 3.17 | Laporan Kerja Praktik (KP) Minggu Ke-17   | 21 |
| Tabel 3.18 | Laporan Kerja Praktik (KP) Minggu Ke-18   | 22 |
| Tabel 3.19 | Laporan Kerja Praktik (KP) Minggu Ke-19   | 22 |
| Tabel 3.20 | Laporan Kerja Praktik (KP) Minggu Ke-20   |    |
| Tabel 3.21 | Laporan Kerja Praktik (KP) Minggu Ke-21   |    |
| Tabel 3.22 | Laporan Kerja Praktik (KP) Minggu Ke-22   |    |
| Tabel 3.23 | Laporan Kerja Praktik (KP) Minggu Ke-23   |    |
| Tabel 3.24 | Laporan Kerja Praktik (KP) Minggu Ke-24   |    |
| Tabel 3.25 | Laporan Kerja Praktik (KP) Minggu Ke-25   |    |

# DAFTAR GAMBAR

| Gambar 2.1  | Logo Pelindo                                            | 5        |
|-------------|---------------------------------------------------------|----------|
| Gambar 2.2  | Struktur Organisasi Perusahaan                          | 6        |
| Gambar 3.1  | Tampilan Awal Login Saat Membuka Aplikasi Phinnisi      | 27       |
| Gambar 3.2  | Mencari Nomor Nota dan Pranota                          | 27       |
| Gambar 3.3  | Mencetak Nota dan Pranota                               | 28       |
| Gambar 3.4  | Memisahkan Nota dan Pranota                             | 28       |
| Gambar 3.5  | Merekap Nota dan Pranota                                | . 29     |
| Gambar 3.6  | Computer                                                | . 31     |
| Gambar 3.7  | Mouse                                                   | . 31     |
| Gambar 3.8  | Printer                                                 | . 32     |
| Gambar 3.9  | Stapler                                                 | . 32     |
| Gambar 3.10 | Kertas HVS                                              | 33       |
| Gambar 3.11 | Pelubang Kertas                                         | . 33     |
| Gambar 3.12 | Map Ordner                                              | 34       |
| Gambar 3.13 | Mencetak Nota                                           | . 35     |
| Gambar 3.14 | Mencetak Pranota                                        | . 35     |
| Gambar 3.15 | Memisahkan Nota dan Pranota                             | . 36     |
| Gambar 3.16 | Memisahkan Nota dan Pranota                             | . 36     |
| Gambar 3.17 | Memasukkan Nota dan Pranota Ke dalam Aplikasi Microsofi | <b>L</b> |
|             | Excel                                                   | . 37     |
| Gambar 3.18 | Memasukkan Data kapal Ke Aplikasi Microsoft Excel       | . 37     |
| Gambar 4.1  | Bagan Alir Mencetak Dan Memasukan Nota Dan Pranota      | . 39     |
| Gambar 4.2  | Tampilan Awal Aplikasi Phinnisi                         | . 40     |
| Gambar 4.3  | Login Aplikasi Phinnisi                                 | . 40     |
| Gambar 4.4  | Menu Billing                                            | . 41     |
| Gambar 4.5  | Menu Invoice                                            | 41       |
| Gambar 4.6  | Pencarian Nomor Nota Dan Pranota                        | . 42     |
| Gambar 4.7  | Bentuk Nota                                             | . 42     |
| Gambar 4.8  | Bentuk Pranota                                          | . 43     |

| Gambar 4.9 | Mencetak Nota            | 43 |
|------------|--------------------------|----|
| Gambar 4.9 | Mencetak Pranota         | 44 |
| Gambar 4.9 | Aplikasi Microsoft Excel | 44 |